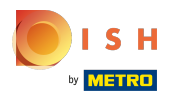

**(i)** 

#### booq - Gebruikersgroepen

Bewerk bestaande gebruikersgroepen door op het potloodpictogram naast de gebruikersgroep te klikken.

| 600        | <b>Q</b> v2.24.2                                  | (V)      | booq Demo EN 🛈      | )                            |  |  |   |      |                         |         | emo booq $$ |  |
|------------|---------------------------------------------------|----------|---------------------|------------------------------|--|--|---|------|-------------------------|---------|-------------|--|
| « Mir<br>Ø | nimize menu<br>Dashboard<br>Articles              | Use<br>Q | rgroups (3 usergrou | ps)<br>ch                    |  |  | : | ≡ Sh | now <b>50 ∨</b> records | + Add u | usergroup   |  |
| ~          | Finances                                          | ~        |                     | Name                         |  |  |   |      |                         |         |             |  |
| <b>@</b>   | General                                           | •        | 2 G t               | Enterprise Admin<br>Bediende |  |  |   |      |                         |         |             |  |
|            | Production stations<br>Facilities                 | Ø        | ) <mark>6</mark> ±  | Manager                      |  |  |   |      |                         |         |             |  |
|            | Cash stores<br>Printers                           |          |                     |                              |  |  |   |      |                         |         |             |  |
|            | App links<br>Table map                            |          |                     |                              |  |  |   |      |                         |         |             |  |
|            | Usergroups<br>POS devices                         |          |                     |                              |  |  |   |      |                         |         |             |  |
|            | Courses<br>Customers                              |          |                     |                              |  |  |   |      |                         |         |             |  |
|            | Currencies<br>Turnover groups<br>Package profiles |          |                     |                              |  |  |   |      |                         |         |             |  |
|            | Payment                                           | ~        |                     |                              |  |  |   |      |                         |         |             |  |

1

## () Klik op Naam om de naam van de gebruikersgroep te wijzigen.

| ь   | <b>OQ</b> v2.24.2   |   | (V) boo | Edit User group | User Group                      |      |         |                    |                | CLOSE 🛞                              |
|-----|---------------------|---|---------|-----------------|---------------------------------|------|---------|--------------------|----------------|--------------------------------------|
| « M |                     |   | Usergro | 兴 User Group    | Name <sup>:</sup> Manager       |      |         | Туре*              | App user       | ~                                    |
|     | Dashboard           |   | α (     |                 | Permissions                     |      |         |                    | Identification |                                      |
| ٢   | Articles            | ř |         |                 |                                 | 0.1  | Without | Manager<br>code is | Your reference | 8217edf8-c7af-45be-bf46-49004287679c |
| ~   | Finances            | ~ |         |                 | Permission                      | None | code    | required           | ID             | 1873                                 |
|     | General             | ^ | 09      |                 | ∧ General                       |      |         |                    |                |                                      |
|     | General             |   | 09      |                 | Print shifts                    |      | ۲       |                    |                |                                      |
|     | Production stations |   | 09      |                 | Print open shifts               |      |         |                    |                |                                      |
|     | Facilities          |   |         |                 |                                 |      | -       |                    |                |                                      |
|     | Cash stores         |   |         |                 | Delete order                    |      | ۲       |                    |                |                                      |
|     | Printers            |   |         |                 | Reopen order                    |      | ۲       |                    |                |                                      |
|     | App links           |   |         |                 | Move order                      |      |         |                    |                |                                      |
|     | lable map           |   |         |                 |                                 |      | •       |                    |                |                                      |
|     | Usergroups          |   |         |                 | Cash actions                    |      | ۲       |                    |                |                                      |
|     | POS devices         |   |         |                 | Price level selection           |      | ۲       |                    |                |                                      |
|     | Courses             |   |         |                 | On account payment              |      |         |                    |                |                                      |
|     | Customers           |   |         |                 |                                 |      | •       |                    |                |                                      |
|     | Currencies          |   |         |                 | Stock edit                      |      | ۲       |                    |                |                                      |
|     | Turnover groups     |   |         |                 | Stock print                     |      | ۲       |                    |                |                                      |
|     | Package profiles    |   |         |                 | Give own defined discount       |      | ۲       |                    |                |                                      |
|     | Payment             | * |         |                 | Give free discount              |      | ۲       |                    |                |                                      |
|     |                     |   |         |                 | Give democracy forum use transp |      |         |                    |                |                                      |
|     |                     |   |         |                 |                                 |      |         |                    |                | Save                                 |

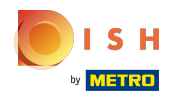

 Toestemmingsrechten van de gebruikersgroep kunnen worden geselecteerd door te klikken op Geen, Zonder managercode of Managercode is vereist. Let op: Er kan slechts één van de toestemmingsrechten worden aangevinkt.

| <b>60001</b> v2.24.2 | (V) boo    | Edit User group | User Group                  |      |                 |                     |                | close 🛞                              |
|----------------------|------------|-----------------|-----------------------------|------|-----------------|---------------------|----------------|--------------------------------------|
| « Minimize menu      |            | S User Group    | Name* Manager               |      |                 | Type*               | App user       | ~                                    |
| Dashboard            | Usergro    | - · · ·         |                             |      |                 |                     |                |                                      |
|                      | <b>Q</b> ( |                 | Permissions                 |      |                 |                     | Identification |                                      |
| 🕥 Articles 🗸 🗸       |            |                 |                             |      | Without         | Managor             | Your reference | 8217edf8-c7af-45be-bf46-49004287679c |
| -√ Finances ✓        |            |                 | Permission                  | None | manager<br>code | code is<br>required |                |                                      |
|                      | 0          |                 | △ General                   | 0    | 0               | 0                   | ID             | 1873                                 |
| ⑥ General ^          |            |                 | A General                   |      |                 |                     |                |                                      |
| General              |            |                 | Print shifts                |      | ۲               |                     |                |                                      |
| Production stations  | e g        |                 | Print open shifts           |      | ۲               |                     |                |                                      |
| Facilities           |            |                 | Delete order                |      |                 |                     |                |                                      |
| Cash stores          |            |                 |                             |      | •               |                     |                |                                      |
| App links            |            |                 | Reopen order                |      | ٢               |                     |                |                                      |
| Table map            |            |                 | Move order                  |      | ۲               |                     |                |                                      |
| Users                |            |                 | Cash actions                |      |                 |                     |                |                                      |
| Usergroups           |            |                 |                             |      | •               |                     |                |                                      |
| POS devices          |            |                 | Price level selection       |      | ۲               |                     |                | 1                                    |
| Courses              |            |                 | On account payment          |      | ۲               |                     |                |                                      |
| Customers            |            |                 | Stock edit                  |      |                 |                     |                |                                      |
| Currencies           |            |                 |                             |      | •               |                     |                |                                      |
| Package profiles     |            |                 | Stock print                 |      | ۲               |                     |                |                                      |
|                      |            |                 | Give own defined discount   |      | ۲               |                     |                |                                      |
| 🖂 Payment 🗸 🗸        |            |                 | Give free discount          |      | ۲               |                     |                |                                      |
|                      |            |                 | Giua damanas lown usa konra |      |                 |                     |                |                                      |
|                      |            |                 |                             |      |                 |                     |                | Save                                 |

booq - Gebruikersgroepen

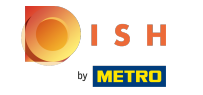

**(i)** 

Vink de toestemmingsrechten aan die u wilt geven. Let op: vergeet niet naar beneden te scrollen voor meer toestemmingsrechten.

| <b>booq</b> v2.24.2                 | V) boo Edit User group | User Group                  |      |         |                    |                | CLOSE 🛞                              |
|-------------------------------------|------------------------|-----------------------------|------|---------|--------------------|----------------|--------------------------------------|
| « Minimize menu                     |                        | Name <sup>*</sup> Manager   |      |         | Туре*              | App user       | ~                                    |
| Ø Dashboard                         | Q (                    | Permissions                 |      |         |                    | Identification | 1                                    |
| 🕅 Articles 🗸 🗸                      |                        |                             | 0.11 | Without | Manager<br>code is | Your reference | 8217edf8-c7af-45be-bf46-49004287679c |
| -√ Finances ✓                       | 28                     |                             | None | code    | required           | ID             | 1873                                 |
| General                             | 28                     | Print shifts                |      | •       | 0                  |                |                                      |
| Production stations                 | 28                     | Print open shifts           |      | ۲       | 0                  |                |                                      |
| Cash stores                         |                        | Delete order                |      | ۲       | 0                  |                |                                      |
| Printers<br>App links               |                        | Reopen order                |      | ۲       | 0                  |                |                                      |
| Table map<br>Users                  |                        | Move order                  |      | •       | 0                  |                |                                      |
| Usergroups<br>POS devices           |                        | Price level selection       |      | •       | 0                  |                |                                      |
| Courses                             |                        | On account payment          |      | ۲       | 0                  |                |                                      |
| Currencies                          |                        | Stock edit                  |      | ۲       | 0                  |                |                                      |
| Turnover groups<br>Package profiles |                        | Stock print                 |      | •       | 0                  |                |                                      |
| 🚍 Payment 🗸 🗸                       |                        | Give own defined discount   |      | •       | 0                  |                |                                      |
|                                     |                        | Give damages Jown use/repre | 0    |         | 0                  |                |                                      |
|                                     |                        |                             |      |         |                    |                | Save                                 |

# () Klik op Opslaan om de wijzigingen te bevestigen.

| <b>booq</b> v224.2 (V) b                   | boo Edit User group | User Group                  |         |                            |                     |                |                              | close 🛞  |
|--------------------------------------------|---------------------|-----------------------------|---------|----------------------------|---------------------|----------------|------------------------------|----------|
|                                            | O) User Group       | Name* Manager               |         |                            | Type*               | App user       |                              | ~        |
| User                                       | ·grc ser Gloup      |                             |         |                            |                     |                |                              |          |
| <ul> <li>Ø Dashboard</li> <li>Q</li> </ul> | 6                   | Permissions                 |         |                            |                     | Identification |                              |          |
| Articles                                   |                     |                             |         |                            |                     | Your reference | 8217odf8-c7af-45ba-bf46-4900 | 4287679c |
| A. Finances                                |                     | Permission                  | None    | Without<br>manager<br>code | Code is<br>required | Tour reference |                              |          |
| -y Philances                               | 1                   |                             | 0       | code                       | required            | ID             | 1873                         |          |
| General                                    |                     | ∧ General                   |         |                            |                     |                |                              |          |
| General                                    |                     | Print shifts                |         | ۲                          |                     |                |                              |          |
| Production stations                        | 1                   |                             |         |                            |                     |                |                              |          |
| Facilities                                 |                     | Print open shifts           |         | •                          |                     |                |                              |          |
| Cash stores                                |                     | Delete order                |         | ۲                          |                     |                |                              |          |
| Printers                                   |                     | Reopen order                |         |                            |                     |                |                              |          |
| App links                                  |                     |                             |         |                            |                     |                |                              |          |
| Table map                                  |                     | Move order                  |         | ۲                          |                     |                |                              |          |
| Users                                      |                     | Cash actions                |         | ۲                          |                     |                |                              |          |
| Usergroups                                 |                     | Delas laval salastian       |         | 0                          |                     |                |                              |          |
| POS devices                                |                     | Price level selection       |         |                            |                     |                |                              |          |
| Courses                                    |                     | On account payment          |         | ۲                          |                     |                |                              |          |
| Customers                                  |                     | Stock edit                  |         |                            |                     |                |                              |          |
| Currencies                                 |                     |                             |         | -                          |                     |                |                              |          |
| Package profiles                           |                     | Stock print                 |         | ۲                          |                     |                |                              |          |
|                                            |                     | Give own defined discount   |         | ۲                          |                     |                |                              |          |
| E Payment V                                |                     | Give free discount          |         | ۲                          |                     |                |                              |          |
|                                            |                     | Giua damagas lown usa konro | <u></u> |                            |                     |                |                              | _        |
|                                            |                     |                             |         |                            |                     |                |                              | Save     |

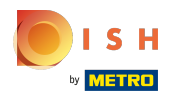

(j)

### booq - Gebruikersgroepen

#### Klik op het kopieerpictogram om een bestaande gebruikersgroep te dupliceren.

| <b>0000</b> v2.24.2                                                     | (V) booq Demo EN 🕧    |                              |  |   |                            | Demo booq 🗸       |
|-------------------------------------------------------------------------|-----------------------|------------------------------|--|---|----------------------------|-------------------|
| <ul> <li>Minimize menu</li> <li>Dashboard</li> <li>Articles </li> </ul> | Q Type to searc       | ps)                          |  |   | i≡ Show <b>50</b> γrecord: | 5 + Add usergroup |
| $\sqrt[N_{r}]$ Finances $\checkmark$                                    |                       | Name                         |  |   |                            |                   |
| General ^                                                               |                       | Enterprise Admin<br>Bediende |  |   |                            |                   |
| General<br>Production stations                                          | <ul> <li>G</li> </ul> | Manager                      |  |   |                            |                   |
| Facilities<br>Cash stores                                               |                       |                              |  |   |                            |                   |
| Printers<br>App links                                                   |                       |                              |  |   |                            |                   |
| Table map<br>Users                                                      |                       |                              |  |   |                            |                   |
| Usergroups<br>POS devices                                               |                       |                              |  |   |                            |                   |
| Courses                                                                 |                       |                              |  |   |                            |                   |
| Customers                                                               |                       |                              |  |   |                            |                   |
| Turnover groups<br>Package profiles                                     |                       |                              |  |   |                            |                   |
| Payment v                                                               |                       |                              |  |   |                            |                   |
|                                                                         |                       |                              |  |   |                            |                   |
|                                                                         |                       |                              |  | 1 |                            |                   |

ISH

## () Klik op het tekstveld Naam om de Naam te bewerken.

| 6000 v2.24.2 (V) boo        | Add User group | User Group                   |         |                    |                    |                | close 🛞               |
|-----------------------------|----------------|------------------------------|---------|--------------------|--------------------|----------------|-----------------------|
| « Minimize menu             | 兴 User Group   | Name <sup>r</sup> Manager    |         |                    | Туре*              | App user       | ~                     |
| Dashboard                   |                |                              |         |                    |                    |                |                       |
| Q (                         |                | Permissions                  |         |                    |                    | Identification |                       |
|                             |                | Permission                   | None    | Without<br>manager | Manager<br>code is | Your reference |                       |
| Sy Pinances                 |                |                              | - Holic | CODE               | required           | ID             |                       |
| <ul> <li>General</li> </ul> |                | ∧ General                    |         |                    |                    |                |                       |
| General                     |                | Print shifts                 |         | ۲                  |                    |                |                       |
| Production stations         |                | Print open shifts            |         |                    |                    |                |                       |
| Facilities                  |                |                              |         | •                  |                    |                |                       |
| Cash stores                 |                | Delete order                 |         | ۲                  |                    |                |                       |
| Printers                    |                | Reopen order                 |         | ۲                  |                    |                |                       |
| App links                   |                | Move order                   |         |                    |                    |                |                       |
| Table map                   |                | Hove order                   |         |                    |                    |                |                       |
| Users                       |                | Cash actions                 |         | ۲                  |                    |                |                       |
| POS devices                 |                | Price level selection        |         | ۲                  |                    |                |                       |
| Courses                     |                | On account navment           |         |                    |                    |                |                       |
| Customers                   |                | on account payment           |         | •                  |                    |                |                       |
| Currencies                  |                | Stock edit                   |         | ۲                  |                    |                |                       |
| Turnover groups             |                | Stock print                  |         | ۲                  |                    |                |                       |
| Package profiles            |                | Give own defined discount    |         |                    |                    |                |                       |
| 🖂 Payment 🗸                 |                | Give own defined discount    |         |                    |                    |                |                       |
|                             |                | Give free discount           |         | ۲                  |                    |                |                       |
|                             |                | Giua damagae lawn usa Iranza |         |                    |                    |                |                       |
|                             |                |                              |         |                    |                    |                | Save and add new Save |

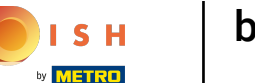

Pas of bewerk de toestemmingsrechten door de voorkeursrechten aan te vinken. Let op: vergeet niet naar beneden te scrollen voor meer toestemmingsrechten.

| 6000 v2.24.2 (V) I  | ooo Add User group | User Group                 |        |                            |                                | CLOSE                | $\otimes$ |
|---------------------|--------------------|----------------------------|--------|----------------------------|--------------------------------|----------------------|-----------|
| « Minimize menu     | User Group         | Name* Manager Test 1       |        |                            | Type <sup>*</sup> Ap           | pp user 🗸            |           |
| Ø Dashboard         |                    | Pormissions                |        |                            |                                | Identification       |           |
| Q Articles          |                    | Permissions                |        |                            |                                |                      | - 1       |
| √ Finances ✓        |                    | Permission                 | O None | Without<br>manager<br>code | Manager<br>code is<br>required | Your reference       |           |
| General             |                    | ∧ General                  |        |                            | 0                              | J                    | 1         |
| General             |                    | Print shifts               |        | ۲                          | 0                              |                      | - 1       |
| Production stations | 1                  | Print open shifts          |        |                            | 0                              |                      | - 1       |
| Facilities          |                    |                            |        | 0                          |                                |                      | - 1       |
| Cash stores         |                    | Delete order               |        | ۲                          | 0                              |                      | - 1       |
| Applinks            |                    | Reopen order               |        | ۲                          | 0                              |                      | - 1       |
| Table map           |                    | Move order                 |        | ۲                          | 0                              |                      | - 1       |
| Users               |                    | Cash actions               |        |                            | 0                              |                      | - 1       |
| Usergroups          |                    |                            |        | •                          |                                |                      | - 1       |
| POS devices         |                    | Price level selection      |        | ۲                          | 0                              |                      | 1         |
| Courses             |                    | On account payment         |        | ۲                          | 0                              |                      | - 1       |
| Currencies          |                    | Stock edit                 |        | ۲                          | 0                              |                      | - 1       |
| Turnover groups     |                    | Stack print                |        |                            | 0                              |                      | - 1       |
| Package profiles    |                    | Stock print                |        |                            |                                |                      | - 1       |
| - Provent           |                    | Give own defined discount  |        | ۲                          | 0                              |                      | - 1       |
| Payment V           |                    | Give free discount         |        | ۲                          | 0                              |                      |           |
|                     |                    | Give damage lown use konre |        |                            | $\cap$                         |                      |           |
|                     |                    |                            |        |                            |                                | Save and add new Sav |           |

# () Klik op Opslaan om de wijzigingen te bevestigen.

| <b>6000</b> v2.24.2           | (V) boo | Add User group | User Group                  |      |                            |                                |                | CLOSE                 | ) |
|-------------------------------|---------|----------------|-----------------------------|------|----------------------------|--------------------------------|----------------|-----------------------|---|
| « Minimize menu               |         | Quer Group     | Name* Manager Test 1        |      |                            | Type*                          | App user       | ~                     |   |
|                               | Usergro |                |                             |      |                            |                                |                |                       |   |
| <ul> <li>Dashboard</li> </ul> | α (     |                | Permissions                 |      |                            |                                | Identification |                       | Т |
| 🕎 Articles 🗸 🗸                |         |                |                             |      |                            |                                |                |                       | 1 |
| Ar Finances 🗸                 |         |                | Permission                  | None | Without<br>manager<br>code | Manager<br>code is<br>required | Your reference |                       |   |
|                               |         |                |                             |      |                            |                                | ID             |                       | 1 |
| <li>General </li>             |         |                | ∧ General                   |      |                            |                                |                |                       | 1 |
| General                       |         |                | Print shifts                |      | ۲                          |                                |                |                       | 1 |
| Production stations           |         |                | Drint onen shifte           |      |                            |                                |                |                       | 1 |
| Facilities                    |         |                | Print open shirts           |      |                            |                                |                |                       | 1 |
| Cash stores                   |         |                | Delete order                |      | ۲                          |                                |                |                       | 1 |
| Printers                      |         |                | Reopen order                |      |                            |                                |                |                       |   |
| App links                     |         |                |                             |      | 0                          |                                |                |                       | 1 |
| Table map                     |         |                | Move order                  |      | ۲                          |                                |                |                       | 1 |
| Users                         |         |                | Cash actions                |      |                            |                                |                |                       | 1 |
| Usergroups                    |         |                |                             |      | 0                          |                                |                |                       |   |
| POS devices                   |         |                | Price level selection       |      |                            |                                |                |                       | 1 |
| Courses                       |         |                | On account payment          |      | ۲                          |                                |                |                       |   |
| Customers                     |         |                | Stock edit                  |      |                            |                                |                |                       |   |
| Currencies                    |         |                | Stock edit                  |      |                            |                                |                |                       |   |
| Turnover groups               |         |                | Stock print                 |      | ۲                          |                                |                |                       |   |
| Package profiles              |         |                | Give own defined discount   |      | ۲                          |                                |                |                       |   |
| E Payment V                   |         |                | Give free discount          |      | ۲                          |                                |                |                       |   |
|                               |         |                | Give damages lown use konro |      |                            |                                |                |                       | 4 |
|                               |         |                |                             |      |                            |                                |                | Save and add new Save |   |

(i)

#### booq - Gebruikersgroepen

#### Klik op + Gebruikersgroep toevoegen om een nieuwe gebruikersgroep toe te voegen.

| <b>0000</b> v2.24.2                                                    |    | (V) booq Demo EN 🛈 |                              |  |  |      |                        | O Demo     | ∽ pood ∽ |
|------------------------------------------------------------------------|----|--------------------|------------------------------|--|--|------|------------------------|------------|----------|
| <ul> <li>Minimize menu</li> <li>Dashboard</li> <li>Articles</li> </ul> | ¥  | Q Type to search   | ps)                          |  |  | := s | how <b>50</b> ~records | + Add user | rgroup   |
| $\mathcal{N}$ Finances                                                 | ~  |                    | Name                         |  |  |      |                        |            |          |
| General                                                                | ^  | 0 0 ū<br>0 0 ū     | Enterprise Admin<br>Bediende |  |  |      |                        |            | _        |
| General<br>Production statio                                           | ns | 0 6                | Manager                      |  |  |      |                        |            |          |
| Facilities                                                             |    |                    |                              |  |  |      |                        |            | Ŭ        |
| Cash stores                                                            |    |                    |                              |  |  |      |                        |            |          |
| Printers                                                               |    |                    |                              |  |  |      |                        |            |          |
| App links                                                              |    |                    |                              |  |  |      |                        |            |          |
| lable map                                                              |    |                    |                              |  |  |      |                        |            |          |
| Users                                                                  |    |                    |                              |  |  |      |                        |            |          |
| POS devices                                                            |    |                    |                              |  |  |      |                        |            |          |
| Courses                                                                |    |                    |                              |  |  |      |                        |            |          |
| Customers                                                              |    |                    |                              |  |  |      |                        |            |          |
| Currencies                                                             |    |                    |                              |  |  |      |                        |            |          |
| Turnover groups                                                        |    |                    |                              |  |  |      |                        |            |          |
| Package profiles                                                       |    |                    |                              |  |  |      |                        |            |          |
| Payment                                                                | ¥  |                    |                              |  |  |      |                        |            |          |

## () Klik op het tekstveld naast Naam\* e typ de nieuwe Gebruikersgroepnaam in.

| <b>b000</b> v2.24.2           | (V) boo | Add User group | User Group  |      |         |              |                                                                                    | close 🛞 |
|-------------------------------|---------|----------------|-------------|------|---------|--------------|------------------------------------------------------------------------------------|---------|
| « Minimize menu               | Usergro | Subser Group   | Name*       |      |         | Type* B      | Backoffice user                                                                    | ~       |
| <ul> <li>Dashboard</li> </ul> | a       |                | Permissions |      |         |              | Areas                                                                              |         |
|                               |         |                | Permission  | None | Read    | Read & Write | Use user authorization areas Where has the user access to? Select All Deselect all |         |
|                               |         |                | ✓ Articles  | ۲    |         |              | ∧ □ (V) boog Demo EN                                                               |         |
| General ^                     |         |                | ∨ General   | ۲    |         |              | HD Video Demo English                                                              |         |
| Production stations           |         |                | Permission  | None | 🔵 Today |              | Transmit cash register program                                                     |         |
| Cash stores                   |         |                | ✓ Finances  | ۲    |         |              | User(group) can transmit cash register program                                     |         |
| Printers                      |         |                |             |      |         |              | No                                                                                 |         |
| App links                     |         |                |             |      |         |              | Identification                                                                     |         |
| Users                         |         |                |             |      |         |              | dentification                                                                      |         |
| Usergroups                    |         |                |             |      |         |              | Your reference                                                                     |         |
| POS devices                   |         |                |             |      |         |              | ID                                                                                 |         |
| Courses                       |         |                |             |      |         |              |                                                                                    |         |
| Customers                     |         |                |             |      |         |              |                                                                                    |         |
| Currencies                    |         |                |             |      |         |              |                                                                                    |         |
| Turnover groups               |         |                |             |      |         |              |                                                                                    |         |
| Package profiles              |         |                |             |      |         |              |                                                                                    |         |
| 🖶 Payment 🗸 🗸                 |         |                |             |      |         |              |                                                                                    |         |
|                               |         |                |             |      |         |              | Save and add new                                                                   | Save    |

#### () Klik op Type\* om het gebruikerstype te selecteren. Kies tussen Backoffice-gebruiker of App-gebruiker.

| <b>6000</b> v2.24.2 | (V) boo | Add User group | User Group  |      |       |              |                                                                                       | close 🛞 |
|---------------------|---------|----------------|-------------|------|-------|--------------|---------------------------------------------------------------------------------------|---------|
| « Minimize menu     | Usergro | Subser Group   | Name*       |      |       | Type*        | Backoffice user                                                                       | ~       |
| ⑦ Dashboard         | α (     |                | Permissions |      |       |              | Areas                                                                                 |         |
| Articles            |         |                | Permission  | None | Read  | Read & Write | Use user authorization areas<br>Where has the user access to? Select All Deselect all |         |
|                     | 0       |                | ✓ Articles  | ۲    |       |              | ∧ □ (V) boog Demo EN                                                                  |         |
| ତ General ^         | 0       |                | ∨ General   | ۲    |       |              | HD Video Demo English                                                                 |         |
| Production stations | 09      |                | Permission  | None | Today |              | Transmit cash register program                                                        |         |
| Cash stores         |         |                | ✓ Finances  | ۲    |       |              | User(group) can transmit cash register program                                        |         |
| Printers            |         |                |             |      |       |              | No                                                                                    |         |
| App links           |         |                |             |      |       |              | Identification                                                                        |         |
| Users               |         |                |             |      |       |              |                                                                                       |         |
| Usergroups          |         |                |             |      |       |              | Your reference                                                                        |         |
| POS devices         |         |                |             |      |       |              | ID                                                                                    |         |
| Courses             |         |                |             |      |       |              |                                                                                       |         |
| Customers           |         |                |             |      |       |              |                                                                                       |         |
| Currencies          |         |                |             |      |       |              |                                                                                       |         |
| Turnover groups     |         |                |             |      |       |              |                                                                                       |         |
| Package profiles    |         |                |             |      |       |              |                                                                                       |         |
| 😑 Payment 🗸 🗸       |         |                |             |      |       |              |                                                                                       |         |
|                     |         |                |             |      |       |              | Save and add new                                                                      | Save    |

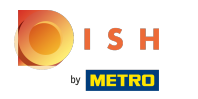

**(i)** 

Vink het volgende vakje aan om gebruikersautorisatiegebieden te gebruiken . Opmerking: door dit vakje aan te vinken, worden alle gebieden geselecteerd.

| <b>6000</b> v2.24.2               | (V) boo | Add User group | User Group            |      |       |              |                         | close 🛞                 |
|-----------------------------------|---------|----------------|-----------------------|------|-------|--------------|-------------------------|-------------------------|
| « Minimize menu                   | Usergro | R User Group   | Name* Usergroup Test1 |      |       | Type*        | Backoffice user         | ~                       |
| <ul> <li>Dashboard</li> </ul>     | Q (     |                | Permissions           |      |       |              | Areas                   |                         |
| 😚 Articles 🗸 🗸                    |         |                | Permission            | None | Read  | Read & Write | Use user authorizatio   | n areas                 |
| -√r Finances ✓                    | 0       |                | ✓ Articles            | •    |       |              | ✓ V) boog Demo El       |                         |
| وية General م                     | 0 9     |                | √ General             | ۲    |       |              | 🗹 HD Video Demo         | English                 |
| Production stations<br>Facilities | 09      |                | Permission            | None | Today |              | Transmit cash registe   | er program              |
| Cash stores                       |         |                | ✓ Finances            | ۲    |       |              | User(group) can transmi | t cash register program |
| App links                         |         |                |                       |      |       |              | No                      |                         |
| Table map<br>Users                |         |                |                       |      |       |              | Identification          |                         |
| Usergroups                        |         |                |                       |      |       |              | Your reference          |                         |
| POS devices<br>Courses            |         |                |                       |      |       |              | ID                      |                         |
| Customers                         |         |                |                       |      |       |              |                         |                         |
| Turnover groups                   |         |                |                       |      |       |              |                         |                         |
| Package profiles                  |         |                |                       |      |       |              |                         |                         |
| E Payment V                       |         |                |                       |      |       |              |                         |                         |
|                                   | _       |                |                       |      |       |              |                         | Save and add new Save   |

### () Door het vakje voorkeursautorisatiegebied aan te vinken, wordt niet elk gebied automatisch aangevinkt.

| <b>booq</b> v2.24.2               | (V) boo | Add User group | User Group                     |      |       |        |                                                       | close 🛞 |
|-----------------------------------|---------|----------------|--------------------------------|------|-------|--------|-------------------------------------------------------|---------|
| « Minimize menu                   | Usorare | 있 User Group   | Name* Usergroup Test1          |      |       | Type*  | Backoffice user                                       | ~       |
| <ul> <li>Dashboard</li> </ul>     | O       |                | Permissions                    |      |       |        | Areas                                                 |         |
| 🕅 Articles 🗸 🗸                    | ų (     |                | Permission                     | None | Read  | Read & | Use user authorization areas                          |         |
| -\ <sub>7</sub> Finances ∨        | 0       |                | <ul> <li>✓ Articles</li> </ul> |      | 0     | O      | Where has the user access to? Select All Deselect all |         |
| ⓒ General ^<br>General            | 0       |                | $\sim$ General                 | ۲    |       |        | <ul> <li>HD Video Demo English</li> </ul>             |         |
| Production stations<br>Facilities | 08      |                | Permission                     | None | Today |        | Transmit cash register program                        |         |
| Cash stores                       |         |                | ✓ Finances                     | ۲    |       |        | User(group) can transmit cash register program        |         |
| App links                         |         |                |                                |      |       |        | No                                                    |         |
| Table map                         |         |                |                                |      |       |        | Identification                                        |         |
| Usergroups                        |         |                |                                |      |       |        | Your reference                                        |         |
| POS devices                       |         |                |                                |      |       |        | ID                                                    |         |
| Courses                           |         |                |                                |      |       |        |                                                       |         |
| Currencies                        |         |                |                                |      |       |        |                                                       |         |
| Turnover groups                   |         |                |                                |      |       |        |                                                       |         |
| Package profiles                  |         |                |                                |      |       |        |                                                       |         |
| 🚍 Payment 🗸 🗸                     |         |                |                                |      |       |        |                                                       |         |
|                                   |         |                |                                |      |       |        |                                                       |         |
|                                   |         |                |                                |      |       |        | Save and add new                                      | Save    |

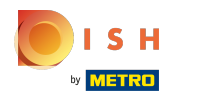

Klik op de volgende knop om de gebruiker (groep) toe te staan het kassaprogramma te verzenden.
 Opmerking: de knop wordt blauw, indien geactiveerd.

| <b>booq</b> « | 2.24.2                        |   | (V) boc | Add User group | User Group            |      |       |              |                                                                                       | close 🛞 |
|---------------|-------------------------------|---|---------|----------------|-----------------------|------|-------|--------------|---------------------------------------------------------------------------------------|---------|
| « Minimiz     |                               |   | Hearard | 있 User Group   | Name* Usergroup Test1 |      |       | Type°        | Backoffice user                                                                       | ~       |
| Ø Das         | hboard                        |   | Q       |                | Permissions           |      |       |              | Areas                                                                                 |         |
| Arti          | icles                         | * |         |                | Permission            | None | Read  | Read & Write | Use user authorization areas<br>Where has the user access to? Select All Deselect all |         |
| -γ Pina       | ances                         | Č | 08      |                | ✓ Articles            | ۲    |       |              | ∧ 🗌 (V) booq Demo EN                                                                  |         |
| Gen           | neral                         |   | 0       |                | ∨ General             | ۲    |       |              | HD Video Demo English                                                                 |         |
| Pro           | duction stations<br>ilities   |   | 0       |                | Permission            | None | Today |              | Transmit cash register program                                                        |         |
| Cas           | ih stores                     |   |         |                | ✓ Finances            | ۲    |       |              | User(group) can transmit cash register program                                        |         |
| Арр           | o links                       |   |         |                |                       |      |       |              | No                                                                                    |         |
| Use           | ile map<br>irs                |   |         |                |                       |      |       |              |                                                                                       |         |
| Use           | ergroups<br>S devices         |   |         |                |                       |      |       |              | ID                                                                                    |         |
| Cou           | urses                         |   |         |                |                       |      |       |              |                                                                                       |         |
| Cur           | rencies                       |   |         |                |                       |      |       |              |                                                                                       |         |
| Turr<br>Pac   | nover groups<br>kage profiles |   |         |                |                       |      |       |              |                                                                                       |         |
| 📄 Pay         | ment                          | ř |         |                |                       |      |       |              |                                                                                       |         |
|               |                               |   | _       |                |                       |      |       |              | Save and add new                                                                      | Save    |

booq - Gebruikersgroepen

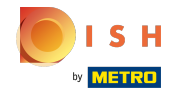

 $(\mathbf{i})$ 

Selecteer welke machtigingsrechten beschikbaar zijn voor de gebruikersgroep. Kies tussen Geen , Lezen & Schrijven .

| 6000 v2.24.2                      | (V) boo | Add User group | User Group            |      |       |                 |                                                                                    | close 🛞 |
|-----------------------------------|---------|----------------|-----------------------|------|-------|-----------------|------------------------------------------------------------------------------------|---------|
| « Minimize menu                   | Usergro | Oser Group     | Name* Usergroup Test1 |      |       | Type* Ba        | ickoffice user                                                                     | ~       |
| Ø Dashboard                       | α (     |                | Permissions           |      |       |                 | Areas                                                                              |         |
| Articles                          |         |                | Permission            | None | Read  | Read &<br>Write | Use user authorization areas Where has the user access to? Select All Deselect all |         |
| General     A                     | 09      |                | Articles              | ۲    | 0     | 0               | ∧ □ (V) booq Demo EN                                                               |         |
| General                           | 0 9     |                | ∨ General             | ۲    |       |                 | HD Video Demo English                                                              |         |
| Production stations<br>Facilities | 0 9     |                | Permission            | None | Today |                 | Transmit cash register program                                                     |         |
| Cash stores                       |         |                | ✓ Finances            | ۲    |       |                 | User(group) can transmit cash register program                                     |         |
| Applinks                          |         |                |                       |      |       |                 | No                                                                                 |         |
| Table map<br>Users                |         |                |                       |      |       |                 | Identification                                                                     |         |
| Usergroups                        |         |                |                       |      |       |                 | Your reference                                                                     |         |
| Courses                           |         |                |                       |      |       |                 | ID                                                                                 |         |
| Customers<br>Currencies           |         |                |                       |      |       |                 |                                                                                    |         |
| Turnover groups                   |         |                |                       |      |       |                 |                                                                                    |         |
| Package profiles                  |         |                |                       |      |       |                 |                                                                                    |         |
|                                   |         |                |                       |      |       |                 |                                                                                    |         |
|                                   |         |                |                       |      |       |                 | Save and add new                                                                   | Save    |

### (i) Klik op de pijlen naast Artikelen & Algemeen om alle machtigingen in deze categorieën te zien.

| <b>6000</b> v2.24.2 | (V) boo | Add User group | User Group                   |      |       |              |                          |                                           | CLOSE 🗴 |
|---------------------|---------|----------------|------------------------------|------|-------|--------------|--------------------------|-------------------------------------------|---------|
| « Minimize menu     |         | S User Group   | Name* Usergroup Test1        |      |       | Type* B      | ackoffice user           |                                           | ~       |
| Dashbaard           | Usergro |                |                              |      |       |              |                          |                                           |         |
| Dashboard           | a (     |                | Permissions                  |      |       |              | Areas                    |                                           |         |
|                     |         |                | Permission                   | None | Read  | Read & Write | Use user authorizatio    | n areas<br>ss to? Select All Deselect all |         |
| ি General           |         |                | vrticles                     | ۲    |       |              | ∧ □ (V) booq Demo EN     | 4                                         |         |
| General             |         |                | <ul> <li>✓ eneral</li> </ul> | ۲    |       |              | HD Video Demo            | English                                   |         |
| Production stations |         |                | Permission                   | None | Today |              | Transmit cash registe    | r program                                 |         |
| Cash stores         |         |                | $\vee$ Finances              | ۲    |       |              | User(group) can transmit | t cash register program                   |         |
| Printers            |         |                |                              |      |       |              | No                       |                                           |         |
| App links           |         |                |                              |      |       |              |                          |                                           |         |
| Table map           |         |                |                              |      |       |              | Identification           |                                           |         |
| Users               |         |                |                              |      |       |              |                          |                                           |         |
| Usergroups          |         |                |                              |      |       |              | Your reference           |                                           |         |
| POS devices         |         |                |                              |      |       |              | ID                       |                                           |         |
| Courses             |         |                |                              |      |       |              |                          |                                           |         |
| Customers           |         |                |                              |      |       |              |                          |                                           |         |
| Currencies          |         |                |                              |      |       |              |                          |                                           |         |
| Turnover groups     |         |                |                              |      |       |              |                          |                                           |         |
| Package profiles    |         |                |                              |      |       |              |                          |                                           |         |
| 😑 Payment 🗸 🗸       |         |                |                              |      |       |              |                          |                                           |         |
|                     |         |                |                              |      |       |              |                          | Save and add new                          | Save    |

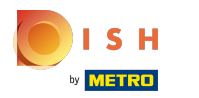

# () Vink de cirkel naast Geen aan om geen rechten te geven.

| <b>6000</b> v2.24.2           |        | (V) boo | Add User group | User Group            |               |        |                |                                                                                                    | close 🛞 |
|-------------------------------|--------|---------|----------------|-----------------------|---------------|--------|----------------|----------------------------------------------------------------------------------------------------|---------|
| « Minimize menu               |        | Usergro | 兴 User Group   | Name* Usergroup Test1 |               |        | Type*          | Backoffice user                                                                                                 | ~       |
| <ul> <li>Dashboard</li> </ul> |        | α (     |                | Permissions           |               |        |                | Areas                                                                                                    |         |
| Articles -\/ Finances         | ž      |         |                | Permission            | <b>O</b> None | O Read | O Read & Write | <ul> <li>Use user authorization areas</li> <li>Where has the user access to? Select All Deselect all</li> </ul> |         |
| Conoral                       |        | 0       |                | $\sim$ Articles       | ۲             |        |                | ∧ □ (V) boog Demo EN                                                                                            |         |
| General                       | ñ      | 0       |                | ∧ General             | ۲             |        |                | HD Video Demo English                                                                                           |         |
| Production st                 | ations | 0       |                | Stores                | ۲             |        |                | Transmit cash register program                                                                                  |         |
| Cash stores                   |        |         |                | Facilities            | ۲             |        |                | User(group) can transmit cash register program                                                                  |         |
| Printers                      |        |         |                | Production station    | ۲             |        |                | No                                                                                                    |         |
| App links                     |        |         |                | Cash stores           | ۲             |        |                | Identification                                                                                                  |         |
| Users                         |        |         |                | App link              | ۲             |        |                |                                                                                                    |         |
| Usergroups                    |        |         |                | Users/Usergroups      | ۲             |        |                | Your reference                                                                                                  |         |
| POS devices<br>Courses        |        |         |                | Customers             | ۲             |        |                | ID                                                                                                    |         |
| Customers                     |        |         |                | Printers              | ۲             |        |                |                                                                                                    |         |
| Currencies<br>Turnover grou   | ps     |         |                | Table map             | ۲             |        |                |                                                                                                    |         |
| Package profi                 | les    |         |                | POS Devices           | ۲             |        |                |                                                                                                    |         |
| Payment                       | ~      |         |                | Courses               | ۲             |        |                |                                                                                                    |         |
|                               |        |         |                | Currencies            | ۲             |        |                |                                                                                                    |         |
|                               |        |         |                |                       |               |        |                | Save and add new                                                                                                | Save    |

### () Vink de cirkel naast Lezen aan om alleen-lezen machtigingen te geven.

| <b>6000</b> v2.24.2    | (V) boo | Add User group | User Group            |      |      |                 |                                                                                       | close 🛞 |
|------------------------|---------|----------------|-----------------------|------|------|-----------------|---------------------------------------------------------------------------------------|---------|
| « Minimize menu        | Usergro | Nuser Group    | Name* Usergroup Test1 |      |      | Туре* Е         | Sackoffice user                                                                       | ~       |
| Dashboard              | α (     |                | Permissions           |      |      |                 | Areas                                                                                 |         |
|                        |         |                | Permission            | None | Read | Read &<br>Write | Use user authorization areas<br>Where has the user access to? Select All Deselect all |         |
| Charles and the second | 0       |                | $\vee$ Articles       |      | ۲    |                 | ∧ □ (V) boog Demo EN                                                                  |         |
| ي General              | 0       |                | ∧ General             |      | ۲    |                 | HD Video Demo English                                                                 |         |
| Production stations    | 0       |                | Stores                |      | ۲    |                 | Transmit cash register program                                                        |         |
| Cash stores            |         |                | Facilities            |      | ۲    |                 | User(group) can transmit cash register program                                        |         |
| Printers               |         |                | Production station    |      | ۲    |                 | No                                                                                    |         |
| App links              |         |                | Cash stores           |      | ۲    |                 | Identification                                                                        |         |
| Users                  |         |                | App link              |      | ۲    |                 | Mentincation                                                                          |         |
| Usergroups             |         |                | Users/Usergroups      |      | •    |                 | Your reference                                                                        |         |
| Courses                |         |                | Customers             |      | ۲    |                 | ID                                                                                    |         |
| Customers              |         |                | Printers              |      | ۲    |                 |                                                                                       |         |
| Turnover groups        |         |                | Table map             |      | ۲    |                 |                                                                                       |         |
| Package profiles       |         |                | POS Devices           |      | ۲    |                 |                                                                                       |         |
| E Payment V            |         |                | Courses               |      | ۲    |                 |                                                                                       |         |
|                        |         |                | Currencies            |      | ۲    |                 |                                                                                       |         |
|                        |         |                |                       |      |      |                 | Save and add new                                                                      | Save    |

### () Vink de cirkel naast Read&Write aan om alleen-lezen e-schrijfrechten te geven.

| <b>6000</b> v2.24.2       | (V) boo | Add User group | User Group            |        |      |                     |                                                                                       | close 🛞 |
|---------------------------|---------|----------------|-----------------------|--------|------|---------------------|---------------------------------------------------------------------------------------|---------|
| « Minimize menu           | Usergro |                | Name* Usergroup Test1 |        |      | Type <sup>*</sup> E | Backoffice user                                                                       | ~       |
| Ø Dashboard               | α (     |                | Permissions           |        |      |                     | Areas                                                                                 |         |
|                           |         |                | Permission            | O None | Read | ead & Write         | Use user authorization areas<br>Where has the user access to? Select All Deselect all |         |
| (*) Comment               | 0 9     |                | $\vee$ Articles       |        |      | ۲                   | ∧ □ (V) booq Demo EN                                                                  |         |
| دې: General               | 0       |                | ∧ General             |        |      | ۲                   | HD Video Demo English                                                                 |         |
| Production stations       | 0       |                | Stores                |        |      | ۲                   | Transmit cash register program                                                        |         |
| Facilities<br>Cash stores |         |                | Facilities            |        |      | ۲                   | User(aroun) can transmit cash register program                                        |         |
| Printers                  |         |                | Production station    |        |      | ۲                   | No                                                                                    |         |
| App links                 |         |                | Cash stores           |        |      | ۲                   |                                                                                       |         |
| Table map<br>Users        |         |                | App link              |        |      | ۲                   | Identification                                                                        |         |
| Usergroups                |         |                | Users/Usergroups      |        |      |                     | Your reference                                                                        |         |
| POS devices               |         |                | Customers             |        |      |                     | ID                                                                                    |         |
| Customers                 |         |                | Printers              |        |      | •                   |                                                                                       |         |
| Turnover groups           |         |                | Table map             |        |      | ۲                   |                                                                                       |         |
| Package profiles          |         |                | POS Devices           |        |      | ۲                   |                                                                                       |         |
| 🖂 Payment 🗸 🗸             |         |                | Courses               |        |      | ۲                   |                                                                                       |         |
|                           |         |                | Currencies            |        |      | ۲                   |                                                                                       |         |
|                           |         |                |                       |        |      |                     | Save and add new                                                                      | Save    |

booq - Gebruikersgroepen

ISH Metro

(i) Het is ook mogelijk om voor verschillende zaken verschillende machtigingen te geven. Vink hiervoor handmatig uw favoriete submenu's aan.

| ь       | <b>OQ</b> v2.24.2         | (V) boo | Add User group | User Group            |      |      |              |                                                                                                    | close 🛞 |
|---------|---------------------------|---------|----------------|-----------------------|------|------|--------------|----------------------------------------------------------------------------------------------------|---------|
| << M    |                           | Usergr  | 兴 User Group   | Name* Usergroup Test1 |      |      | Type*        | Backoffice user                                                                                                 | ~       |
| Ø       | Dashboard                 | Q (     |                | Permissions           |      |      |              | Areas                                                                                                    |         |
| ©<br>^- | Articles V                |         |                | Permission            | None | Read | Read & Write | <ul> <li>Use user authorization areas</li> <li>Where has the user access to? Select All Deselect all</li> </ul> |         |
|         |                           |         |                | $\vee$ Articles       | ۲    | 0    | 0            | ∧ □ (V) boog Demo EN                                                                                            |         |
|         | General                   |         |                | ∧ General             | 0    |      | 0            | HD Video Demo English                                                                                           |         |
|         | Production stations       |         |                | Stores                | ۲    |      | 0            | Transmit cash register program                                                                                  |         |
|         | Facilities<br>Cash stores |         |                | Facilities            | 0    | ۲    | 0            | User(group) can transmit cash register program                                                                  |         |
|         | Printers                  |         |                | Production station    | ۲    |      | 0            | No                                                                                                    |         |
|         | App links                 |         |                | Cash stores           | ۲    |      | 0            | Identification                                                                                                  |         |
|         | Table map<br>Users        |         |                | App link              | ٢    |      | 0            | Identification                                                                                                  |         |
|         | Usergroups                |         |                | Users/Usergroups      | 0    |      | ۲            | Your reference                                                                                                  |         |
|         | POS devices<br>Courses    |         |                | Customers             | ۲    |      | 0            | ID                                                                                                    |         |
|         | Customers                 |         |                | Printers              | ۲    |      | 0            |                                                                                                    |         |
|         | Turnover groups           |         |                | Table map             | ۲    |      | 0            |                                                                                                    |         |
|         | Package profiles          |         |                | POS Devices           | ۲    |      | 0            |                                                                                                    |         |
|         | Payment ~                 |         |                | Courses               | ۲    |      | 0            |                                                                                                    |         |
|         |                           |         |                | Currencies            | ۲    | 0    | 0            |                                                                                                    |         |
|         |                           |         |                |                       |      |      |              | Save and add new                                                                                                | Save    |

# • Klik op de pijl naast Financiën om te zien voor welke items je toestemming geeft.

| <b>6000</b> v2.24.2             | (V) boc | Add User group | User Group            |      |         |              |                                           | CLOSE 🛞            |
|---------------------------------|---------|----------------|-----------------------|------|---------|--------------|-------------------------------------------|--------------------|
| « Minimize menu                 |         | Q User Group   | Name* Usergroup Test1 |      |         | Type* Ba     | ckoffice user                             | ~                  |
|                                 | Usergro |                |                       |      |         |              |                                           |                    |
| <ul> <li>Ø Dashboard</li> </ul> | α (     |                | Permissions           |      |         |              | Areas                                     |                    |
| 🕥 Articles 🗸 🗸                  |         |                | Permission            | None | Read    | Read & Write | Use user authorization areas              | All Decelect of    |
| √ Finances ✓                    | 0.9     |                | $\vee$ Articles       | ۲    |         |              | (V) boog Demo EN                          | All Deselect all   |
| ලි General ^                    | 0       |                | ∨ General             | ۲    |         |              | <ul> <li>HD Video Demo English</li> </ul> |                    |
| Production stations             | 03      |                | Permission            | None | 🔵 Today |              | Transmit cash register program            |                    |
| Cash stores                     |         |                | inances               | ۲    |         |              | User(group) can transmit cash registe     | er program         |
| Printers                        |         |                |                       |      |         |              | No                                        |                    |
| App links                       |         |                |                       |      |         |              |                                           |                    |
| Table map                       |         |                |                       |      |         |              | Identification                            |                    |
| Users                           |         |                |                       |      |         |              | Your reference                            |                    |
| Usergroups                      |         |                |                       |      |         |              |                                           |                    |
| POS devices                     |         |                |                       |      |         |              | ID                                        |                    |
| Courses                         |         |                |                       |      |         |              |                                           |                    |
| Customers                       |         |                |                       |      |         |              |                                           |                    |
| Currencies                      |         |                |                       |      |         |              |                                           |                    |
| Turnover groups                 |         |                |                       |      |         |              |                                           |                    |
| Package profiles                |         |                |                       |      |         |              |                                           |                    |
| 🗖 Payment 🗸 🗸                   |         |                |                       |      |         |              |                                           |                    |
|                                 |         |                |                       |      |         |              | Save                                      | e and add new Save |

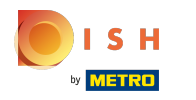

booq - Gebruikersgroepen

Kies tussen Geen, Vandaag en Alles. Opmerking: door een van deze opties aan te vinken, selecteert u automatisch alle items in deze machtigingscategorie.

| bod | V2.24.2                                                                              |   | (V) bo | Edit User group | User Gro       | qu             |                          |         |          |                |                                                                            |                                           | CLOSE 🛞 |
|-----|--------------------------------------------------------------------------------------|---|--------|-----------------|----------------|----------------|--------------------------|---------|----------|----------------|----------------------------------------------------------------------------|-------------------------------------------|---------|
| « M | inimize menu                                                                         |   | Userg  | 兴 User Group    | Name* U        | sergroup Test1 |                          |         |          | Туре           | Backoffice user                                                            |                                           | ~       |
|     | Dashboard                                                                            |   | Q      |                 | Permissio      | ns             |                          |         |          |                | Areas                                                                      |                                           |         |
| ∞   | Articles<br>Finances                                                                 | ž |        |                 | Permissio      | n              | <ul> <li>None</li> </ul> | Read    | ⊖ R      | ead &<br>Vrite | <ul> <li>Use user authorizatio</li> <li>Where has the user acce</li> </ul> | n areas<br>ss to? Select All Deselect all |         |
|     | Comment                                                                              |   | Ø      |                 | $\sim$ Article | S              | ۲                        |         |          |                | ∧□ (V) boog Demo EN                                                        | N                                         |         |
|     | General                                                                              | î | Ø      |                 | ✓ Genera       | al             | ۲                        |         |          |                | HD Video Demo                                                              | English                                   |         |
|     | Production stations                                                                  |   | 0      |                 | Permissio      | n              | O None                   | 🔵 Today | <u> </u> | .11            | Transmit cash registe                                                      | er program                                |         |
|     | Cash stores                                                                          |   | Ø      |                 | ^ Financ       | es             | 0                        | 0       | 0        |                | User(group) can transmi                                                    | t cash register program                   |         |
|     | Printers                                                                             |   |        |                 | Rep            | orts           | 0                        |         |          |                | No                                                                         |                                           |         |
|     | App links<br>Table map                                                               |   |        |                 | Orde           | ers            | 0                        |         |          |                | Identification                                                             |                                           |         |
|     | Users                                                                                |   |        |                 | bood           | q-BI           | 0                        |         |          |                | Your reference                                                             |                                           |         |
|     | Usergroups<br>POS devices                                                            |   |        |                 | Invo           | ices           | 0                        |         |          |                | ID                                                                         | 1877                                      |         |
| 8   | Courses<br>Customers<br>Currencies<br>Turnover groups<br>Package profiles<br>Payment | × | l      |                 |                |                |                          |         |          |                |                                                                            |                                           |         |
|     |                                                                                      |   |        |                 |                |                |                          |         |          |                |                                                                            |                                           | Save    |

# () Vink de cirkel naast Geen aan om geen rechten te geven.

| <b>booq</b> ,  | v2.24.2               |        | (V) bo | Edit User group | User Group            |      |         |              |                                                     |                                             | close 🗵 |
|----------------|-----------------------|--------|--------|-----------------|-----------------------|------|---------|--------------|-----------------------------------------------------|---------------------------------------------|---------|
| « Minimi:      | ize menu              |        | Userg  | 兴 User Group    | Name* Usergroup Test1 |      |         | Type*        | Backoffice user                                     |                                             | ~       |
| Ø Das          | shboard               |        | Q      |                 | Permissions           |      |         |              | Areas                                               |                                             |         |
|                | ticles                | ×<br>× |        |                 | Permission            | None | Read    | Read & Write | Use user authorization<br>Where has the user access | on areas<br>ess to? Select All Deselect all |         |
|                |                       |        | Ø      |                 | $\vee$ Articles       | ۲    |         |              | ∧ □ (V) booq Demo E                                 | N                                           |         |
| (g) Ger<br>Ger | neral                 | î      | Ø      |                 | √ General             | ۲    |         |              | HD Video Demo                                       | e English                                   |         |
| Pro            | oduction stations     |        | Ø      |                 | Permission            | None | 🔵 Today |              | Transmit cash regist                                | er program                                  |         |
| Fac            | cilities<br>sh stores |        | Ø      |                 | ∧ Finances            | ۲    |         |              | User(group) can transm                              | it cash register program                    |         |
| Prir           | nters                 |        |        |                 | Reports               | ۲    |         |              | No                                                  |                                             |         |
| Tab            | plinks<br>ble map     |        |        |                 | Orders                | ۲    |         |              | Identification                                      |                                             |         |
| Use            | ers                   |        |        |                 | booq-Bl               | ۲    |         |              | Your reference                                      |                                             |         |
| PO:            | ergroups<br>S devices |        |        |                 | Invoices              | ۲    |         |              | ID                                                  | 1877                                        |         |
| Cus            | stomers               |        |        |                 |                       |      |         |              |                                                     |                                             |         |
| Cur            | rrencies              |        |        |                 |                       |      |         |              |                                                     |                                             |         |
| Tur            | mover groups          |        |        |                 |                       |      |         |              |                                                     |                                             |         |
| Pac            | ckage profiles        |        |        |                 |                       |      |         |              |                                                     |                                             |         |
| 🖯 Pay          | yment                 | ~      |        |                 |                       |      |         |              |                                                     |                                             |         |
|                |                       |        |        |                 |                       |      |         |              |                                                     |                                             | Save    |

### () Vink de cirkel naast Vandaag aan om toestemming te geven voor vandaag.

| <b>60001</b> v2.24.2 |                                | (V) bo | Edit User group | User Group  |                       |      |      |              | CLOSE 🛞                                                                               |        |
|----------------------|--------------------------------|--------|-----------------|-------------|-----------------------|------|------|--------------|---------------------------------------------------------------------------------------|--------|
| « M                  |                                |        | Usera           | Nuser Group | Name* Usergroup Test1 |      |      | Type*        | Backoffice user                                                                       | $\sim$ |
|                      | Dashboard                      |        | Q               |             | Permissions           |      |      |              | Areas                                                                                 |        |
| ©<br>~               | Articles                       | ×<br>× |                 |             | Permission            | None | Read | Read & Write | Use user authorization areas<br>Where has the user access to? Select All Deselect all |        |
| ľ                    |                                |        | 0               |             | ✓ Articles            | ۲    |      |              | (V) bogg Demo EN                                                                      |        |
|                      | General                        | ^      | 0               |             | √ General             | ۲    |      |              |                                                                                       |        |
|                      | General<br>Production stations |        |                 |             |                       |      |      |              | HD Video Demo English                                                                 |        |
|                      | Facilities                     |        |                 |             | Permission            | None | oday |              | Transmit cash register program                                                        |        |
|                      | Cash stores                    |        |                 |             | ∧ Finances            |      | ۲    |              | User(group) can transmit cash register program                                        |        |
|                      | Printers                       |        |                 |             | Reports               |      | ۲    |              | Νο                                                                                    |        |
|                      | App links<br>Table map         |        |                 |             | Orders                |      | ۲    |              | Identification                                                                        |        |
|                      | Users                          |        |                 |             | boog-Bl               |      |      |              |                                                                                       |        |
|                      | Usergroups                     |        |                 |             | 0004-01               |      |      |              | Your reference                                                                        |        |
|                      | POS devices                    |        |                 |             | Invoices              |      |      |              | ID 1877                                                                               |        |
|                      | Courses                        |        |                 |             |                       |      |      |              |                                                                                       |        |
|                      | Customers                      |        |                 |             |                       |      |      |              |                                                                                       |        |
|                      | Currencies                     |        |                 |             |                       |      |      |              |                                                                                       |        |
|                      | Package profiles               |        |                 |             |                       |      |      |              |                                                                                       |        |
| 8                    | Payment                        | ~      | l               |             |                       |      |      |              |                                                                                       | Save   |

### () Vink de cirkel naast Alles aan om toestemming te geven voor Alles.

| <b>6000</b> v2.24.2 | (V) boo | Add User group | User Group            |        |         |        |                                                       | close 🛞 |
|---------------------|---------|----------------|-----------------------|--------|---------|--------|-------------------------------------------------------|---------|
| « Minimize menu     | _       | 2 User Group   | Name* Usergroup Test1 |        |         | Type*  | Backoffice user                                       | ~       |
| Deathbased          | Usergro |                |                       |        |         |        |                                                       |         |
| Dashboard           | Q (     |                | Permissions           |        |         |        | Areas                                                 |         |
| 🕥 Articles 🗸 🗸      |         |                |                       | -      |         | Read & | Use user authorization areas                          |         |
| -\- Finances ✓      |         |                | Permission            | None   | Read    | Write  | Where has the user access to? Select All Deselect all |         |
| A Gaparal           | 0       |                | $\sim$ Articles       | ۲      |         |        | ∧ □ (V) booq Demo EN                                  |         |
| General             | 0       |                | ✓ General             | ۲      |         |        | HD Video Demo English                                 |         |
| Production stations | 0       |                | Permission            | O None | 🔵 Today |        | Transmit cash register program                        |         |
| Facilities          |         |                | ∧ Finances            |        |         |        |                                                       |         |
| Cash stores         |         |                |                       |        |         | •      | User(group) can transmit cash register program        |         |
| Applinks            |         |                | Reports               |        |         | ۲      | No                                                    |         |
| Table map           |         |                | Orders                |        |         | ۲      | Identification                                        |         |
| Users               |         |                | boog-Bl               |        |         |        |                                                       |         |
| Usergroups          |         |                |                       |        |         | 0      | Your reference                                        |         |
| POS devices         |         |                | Invoices              |        |         | ۲      | ID                                                    |         |
| Courses             |         |                |                       |        |         |        |                                                       |         |
| Customers           |         |                |                       |        |         |        |                                                       |         |
| Currencies          |         |                |                       |        |         |        |                                                       |         |
| Turnover groups     |         |                |                       |        |         |        |                                                       |         |
| Package profiles    |         |                |                       |        |         |        |                                                       |         |
| Payment             |         |                |                       |        |         |        |                                                       |         |
|                     |         |                |                       |        |         |        |                                                       |         |
|                     |         |                |                       |        |         |        |                                                       |         |
|                     | _       |                |                       |        |         |        | Save and add new                                      | Save    |

booq - Gebruikersgroepen

ISH Metro

(i) Het is ook mogelijk om voor verschillende zaken verschillende machtigingen te geven. Vink hiervoor handmatig uw favoriete submenu's aan.

| 6000 v2.24.2 (V) bo                                                       | Edit User group | User Group            |        |         |              |                                                                                  |                                             | close 🛞 |
|---------------------------------------------------------------------------|-----------------|-----------------------|--------|---------|--------------|----------------------------------------------------------------------------------|---------------------------------------------|---------|
| « Minimize menu Userg                                                     | 兴 User Group    | Name* Usergroup Test1 |        |         | Type*        | Backoffice user                                                                  |                                             | ~       |
| <ul> <li>Ø Dashboard</li> <li>Q</li> </ul>                                |                 | Permissions           |        |         |              | Areas                                                                            |                                             |         |
| ♂ Articles ✓ A <sub>r</sub> Finances ✓                                    |                 | Permission            | None   | Read    | Read & Write | <ul> <li>Use user authorization</li> <li>Where has the user according</li> </ul> | on areas<br>ass to? Select All Deselect all |         |
| @                                                                         |                 | $\vee$ Articles       | ۲      |         |              | ∧ □ (V) boog Demo E                                                              | N                                           |         |
| General                                                                   |                 | ∨ General             | ٢      |         |              | HD Video Demo                                                                    | English                                     |         |
| Production stations                                                       |                 | Permission            | O None | 🔵 Today |              | Transmit cash regist                                                             | er program                                  |         |
| Cash stores                                                               |                 | ∧ Finances            |        |         | 0            | User(group) can transm                                                           | it cash register program                    |         |
| Printers                                                                  |                 | Reports               |        | ۲       | 0            | No                                                                               |                                             |         |
| App links<br>Table map                                                    |                 | Orders                | ٢      |         | 0            | Identification                                                                   |                                             |         |
| Users                                                                     |                 | booq-BI               |        |         | ۲            | Your reference                                                                   |                                             |         |
| Usergroups<br>POS devices                                                 |                 | Invoices              | ۲      |         | 0            | ID                                                                               | 1877                                        |         |
| Courses<br>Customers<br>Currencies<br>Turnover groups<br>Package profiles |                 |                       |        |         |              |                                                                                  |                                             |         |
|                                                                           |                 |                       |        |         |              |                                                                                  |                                             | Save    |

# () Klik op Opslaan om deze te bevestigen.

| <b>6000</b> v2.24.2             | (V) bo | Edit User group | User Group            |      |       |                 |                                             |                                              | close 🗴 |
|---------------------------------|--------|-----------------|-----------------------|------|-------|-----------------|---------------------------------------------|----------------------------------------------|---------|
| « Minimize menu                 | Userg  | Number Group    | Name* Usergroup Test1 |      |       | Type*           | Backoffice user                             |                                              | ~       |
| <ul> <li>Ø Dashboard</li> </ul> | Q      |                 | Permissions           |      |       |                 | Areas                                       |                                              |         |
| S Articles ✓ √ Finances ✓       |        |                 | Permission            | None | Read  | Read &<br>Write | Use user authorizati Where has the user acc | ion areas<br>ess to? Select All Deselect all |         |
|                                 |        |                 | ∨ Articles            | ۲    |       |                 | ∧ □ (V) booq Demo E                         | EN                                           |         |
| (한) General ^                   |        |                 | ∨ General             | ۲    |       |                 | HD Video Demo                               | o English                                    |         |
| Production stations             |        |                 | Permission            | None | Today |                 |                                             |                                              |         |
| Facilities                      |        |                 | ∧ Finances            |      |       |                 | Transmit cash regist                        | ler program                                  |         |
| Printers                        |        |                 |                       |      | 0     |                 | User(group) can transm                      | it cash register program                     |         |
| App links                       |        |                 | Reports               |      | ۲     |                 | No                                          |                                              |         |
| Table map                       |        |                 | Orders                | ۲    |       |                 | Identification                              |                                              |         |
| Users                           |        |                 | booq-Bl               |      |       | ۲               | Your reference                              |                                              |         |
| Usergroups                      |        |                 | Invoices              |      |       |                 |                                             |                                              |         |
| POS devices                     |        |                 | invoices              |      |       |                 | ID                                          | 1877                                         |         |
| Courses                         |        |                 |                       |      |       |                 |                                             |                                              |         |
| Customers                       |        |                 |                       |      |       |                 |                                             |                                              |         |
| Currencies                      |        |                 |                       |      |       |                 |                                             |                                              |         |
| Package profiles                |        |                 |                       |      |       |                 |                                             |                                              |         |
| Package promes                  |        |                 |                       |      |       |                 |                                             |                                              |         |
| 🖂 Payment 🗸 🗸                   |        |                 |                       |      |       |                 |                                             |                                              |         |
|                                 |        |                 |                       |      |       |                 |                                             |                                              | Save    |

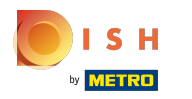

(j)

### booq - Gebruikersgroepen

### Uw nieuwe gebruikersgroep is toegevoegd. Dat is het. Je bent klaar.

| <b>0000</b> v2.24.2                      | (V) booq Demo EN                       |                  |                                    | Demo booq 🗸 |
|------------------------------------------|----------------------------------------|------------------|------------------------------------|-------------|
| Minimize menu     Dashboard     Articlas | Usergroups (4 usergro<br>Q Type to sea | ips)<br>rch      | E Show 50 vrecords + Add usergroup |             |
| √ Finances ✓                             |                                        | Name             |                                    |             |
| ঠি General                               | 0 6                                    | Enterprise Admin |                                    |             |
| General                                  | 2 6 🖻                                  | Usergroup Test1  |                                    |             |
| Production stations                      | 0 6                                    | Bediende         |                                    |             |
| Facilities<br>Cash stores                | 0 6                                    | Manager          |                                    |             |
| Printers                                 |                                        |                  |                                    |             |
| App links                                |                                        |                  |                                    |             |
| Table map                                |                                        |                  |                                    |             |
| Users                                    |                                        |                  |                                    |             |
| Usergroups                               |                                        |                  |                                    |             |
| POS devices                              |                                        |                  |                                    |             |
| Customers                                |                                        |                  |                                    |             |
| Currencies                               |                                        |                  |                                    |             |
| Turnover groups                          |                                        |                  |                                    |             |
| Package profiles                         |                                        |                  |                                    |             |
| Payment v                                |                                        |                  |                                    |             |
|                                          |                                        |                  | 1                                  |             |

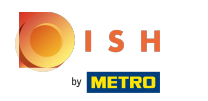

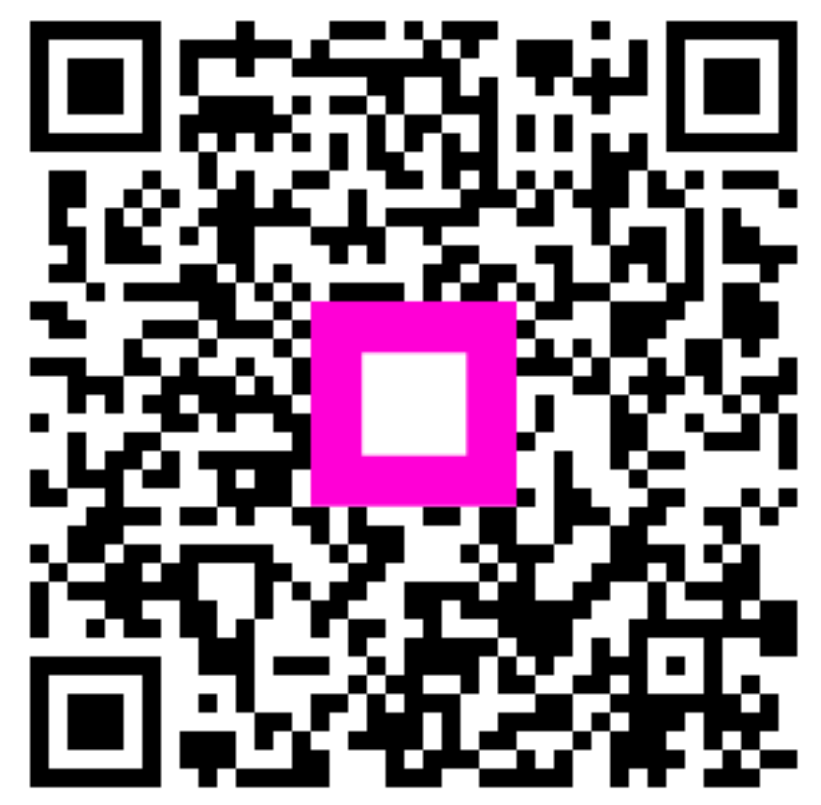

Scan to go to the interactive player